# ERSTE-SCHRITTE-ANLEITUNG

## MICROCAT. PRO

Microcat Pro bietet Ihrem Händlerbetrieb unübertroffene Flexibilität. Die responsive Web-Anwendung mit sofortiger Synchronisierung auf allen Geräten sorgt dafür, dass das Personal im Bereich Teile nicht mehr an den Teileschalter gebunden ist, damit Sie Teile suchen können, während Sie sich neben dem Fahrzeug befinden oder während Sie unterwegs sind.

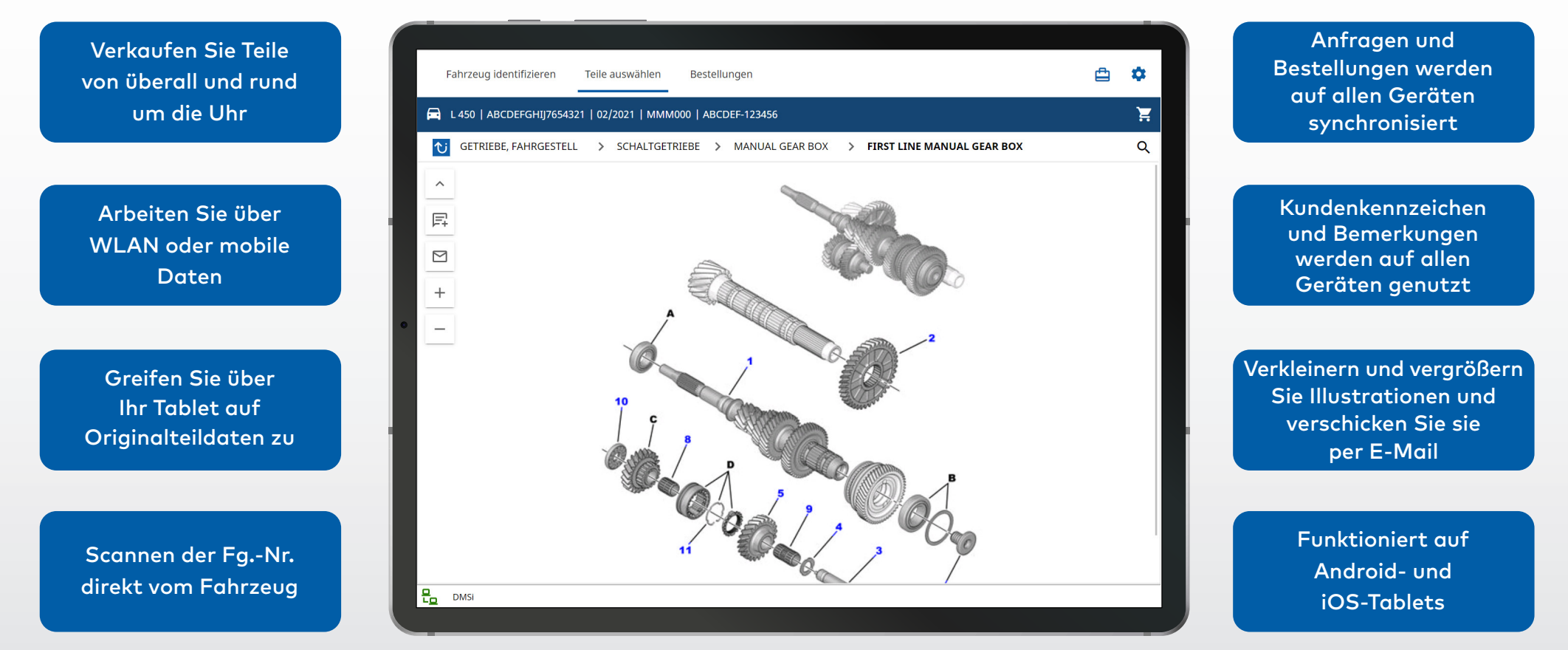

INF MEDIA

DRIVEN BY DATA

1.

### FAHRZEUG IDENTIFIZIEREN

Beginnen Sie, indem Sie im Fahrzeugsuchfeld ein Fahrzeug anhand der Fg.-Nr. identifizieren. Sie können aber auch direkt die Funktion "Globale Suche" verwenden und mit ihr in einem einfachen Schritt eine Suche nach Fahrzeugen und Teilen durchführen.

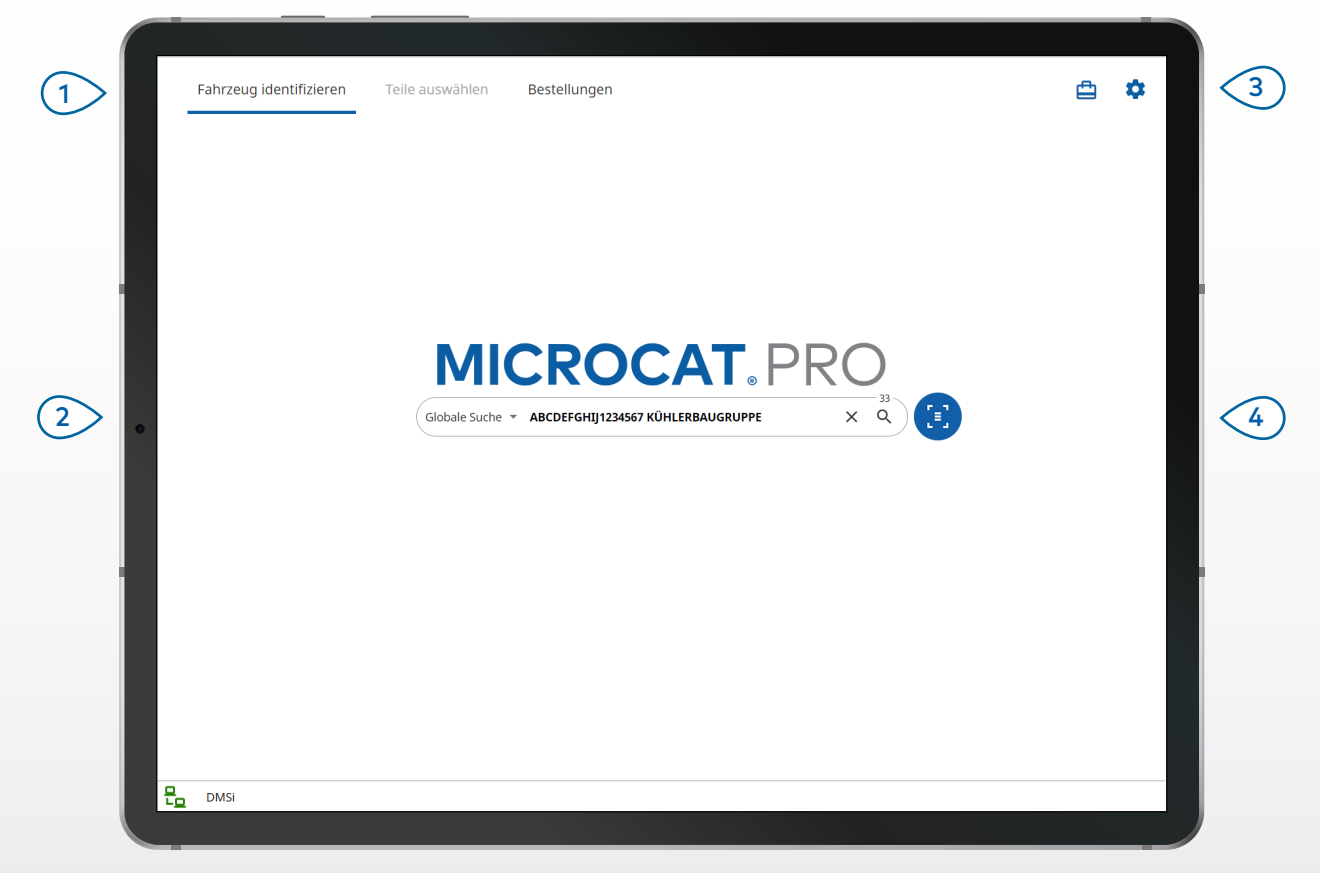

#### **GUT ZU WISSEN:**

- Die Fahrzeugsuchkriterien unterscheiden sich abhängig vom Hersteller.
- Um auf die Einstellungen zuzugreifen, tippen Sie auf das Symbol  $\red{a}$  .
- Um auf aktive Anfragen zuzugreifen, tippen Sie auf das Symbol 📛 .
- Um eine Fg.-Nr. am Fahrzeug des Kunden zu scannen, tippen Sie auf das Symbol 🥹 .

## MICROCAT. PRO

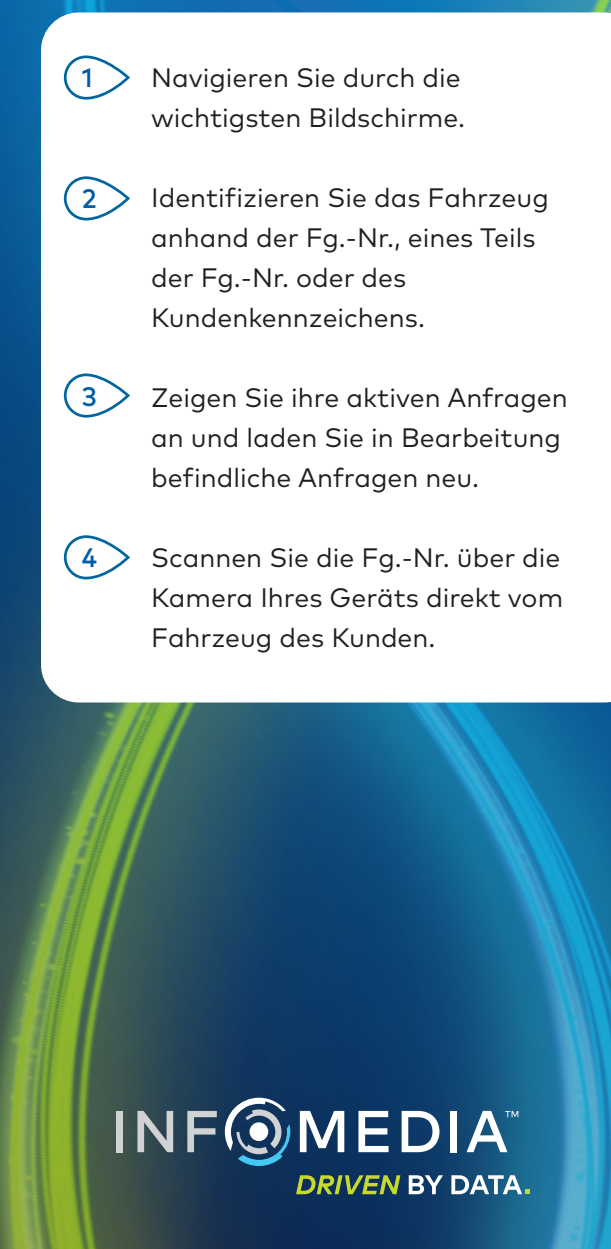

### TEILE AUSWÄHLEN

Finden Sie schnell und exakt die gewünschten Teile, indem Sie den Grafikindex oder die globale Suche verwenden. Zeigen Sie Illustrationen an, fügen Sie Teile zur Bestellung hinzu und greifen Sie jederzeit auf den Einkaufswagen zu.

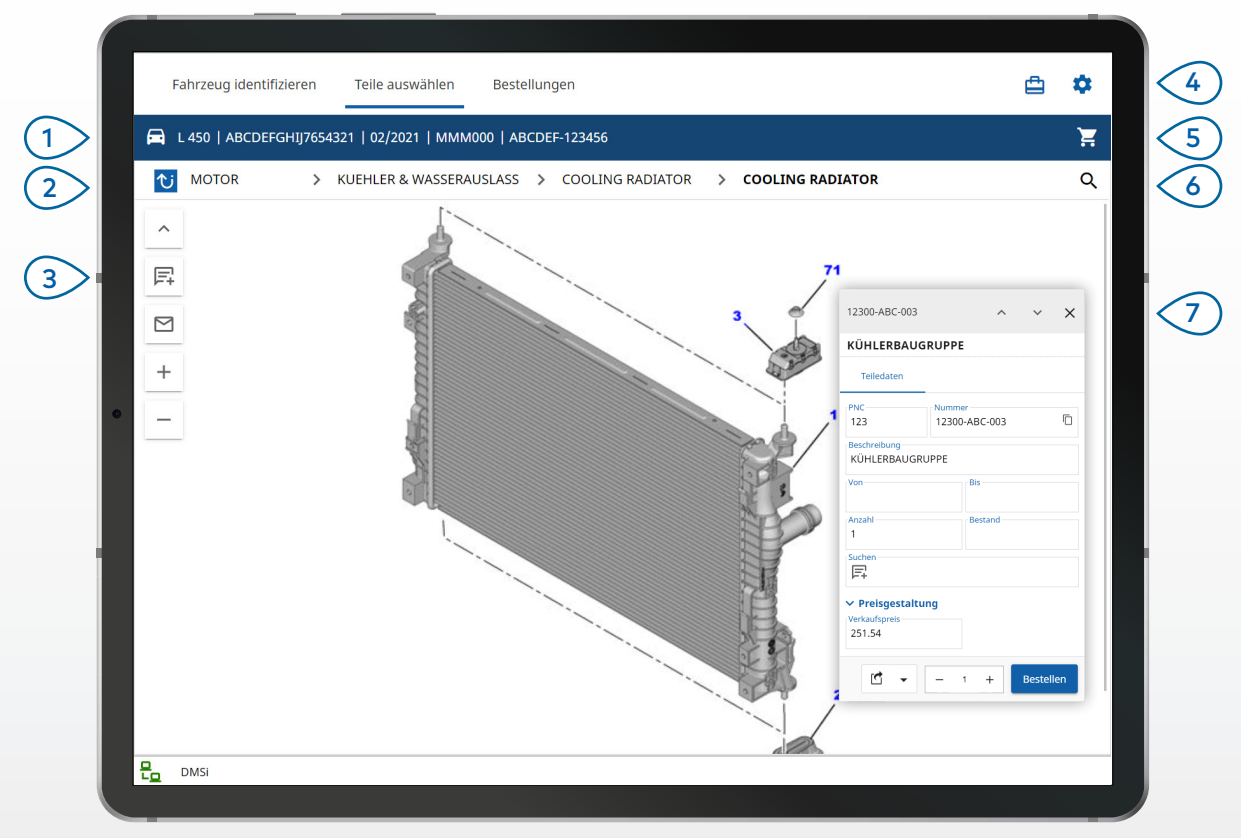

#### **GUT ZU WISSEN:**

- Tippen Sie zum Auf- oder Zuklappen der Fahrzeugangaben auf das Symbol 🗖 .
- Um einen Schritt zurückzugehen, tippen Sie auf das Symbol  ${ ilde{
  u}}$  .
- Um durch Illustrationen zu blättern, verwenden Sie zwei Finger und blättern Sie nach links oder rechts.
- Um eine Teilesuche zu starten, tippen Sie auf das Symbol  ${\sf Q}$  .

## MICROCAT. PRO

Tippen Sie auf das Symbol 🗖 , um die (1)Fahrzeugangaben anzuzeigen. Verwenden Sie das Symbol <sup>™</sup> oder 2> den Navigationsverlauf, um durch Baugruppen zu navigieren. Verwenden Sie die Illustrationssymbole, (3) um Bemerkungen hinzuzufügen und Bilder per E-Mail zu verschicken. Zeigen Sie Ihre aktiven Anfragen oder 4 > die Einstellungen an. (5 Greifen Sie auf den Einkaufswagen zu. Tippen Sie auf das Symbol  ${\sf Q}$  , 6> um nach Teilen zu suchen. Tippen Sie auf eine Illustrationsangabe, 7 um die Teiledatenkarte anzuzeigen und das Teil zu bestellen.

**INF** MEDIA

DRIVEN BY DATA.

3.

### BESTELLUNGEN

Schließen Sie Bestellungen ab und verschicken Sie professionelle Angebote per E-Mail an Kunden. Sie können eine Bestellung speichern und über die Registerkarte "Gespeicherte Bestellungen" darauf zugreifen. Alle gespeicherten Bestellungen sind ebenso auf Ihrem Desktop-Computer verfügbar.

| L450 SUV (2009 - 2018) ABCDEFGHIJ7654321       2 Artikel         Image: Straight of the straight of the stra                  | Θ | Fahrzeuge: <b>1</b>             | Artikel: 2        | Bestellstatus: <b>A</b>     | ktive Anfrage                                                | Änderungso                        | datum: <b>28/11/20</b> |
|----------------------------------------------------------------------------------------------------|---|---------------------------------|-------------------|-----------------------------|--------------------------------------------------------------|-----------------------------------|------------------------|
| Image: Stelling KÜHLERSCHLAUCH       Nummer ABC-123-300       Image: Stelling Annual Stelling Annual Stelling |   | L450 SUV (2009 - 2018)          | ABCDEFGHIJ7654321 | 2 Artikel                   |                                                              |                                   | Ū                      |
| Beschreibung<br>KÜHLERBAUGRUPPE     Nummer<br>12300-ABC-003     Einer       Anz.     Steuer %     1     10.00     Pestellmenge     Verkaufspreis     Gesamtpreis       276.69     276.69     276.69     276.69     276.69                                                                                                    | ۵ | Beschreibung<br>KÜHLERSCHLAUCH  |                   | Anz. Steuer %<br>1 10.00    | Nummer<br>ABC-123<br>passen %<br>0.00<br>Bestellmenge<br>- 1 |                                   | Gesamtpreis<br>31.17   |
|                                                                                                    | ٥ | Beschreibung<br>KÜHLERBAUGRUPPE |                   | Anz. Steuer % Ar<br>1 10.00 | Nummer<br>12300-A<br>passen %<br>0.00<br>Bestellmenge<br>- 1 | BC-003<br>Verkaufspreis<br>276.69 | Gesamtpreis<br>276.69  |

#### **GUT ZU WISSEN:**

- Um ein Bild vom Teil anzuzeigen, tippen Sie auf das Symbol 🧿 .
- Um eine Bestellung für die erneute Verwendung zu einem späteren Zeitpunkt zu speichern, tippen Sie auf **Als Angebot speichern**.
- Um Teileangaben zu kopieren und einzufügen, tippen Sie auf das Symbol  $\square$  .

## MICROCAT. PRO

- Verwenden Sie die Navigationsleiste, um auf den Bildschirm für Bestellungen zuzugreifen.
- 2 Zeigen Sie die Bestellangaben an und bearbeiten Sie sie oder verfolgen Sie Ihre gespeicherten Bestellungen nach.
- 3 Tippen Sie auf das Symbol 9, um Kundenangaben anzuzeigen oder hinzuzufügen.
- 4 Verschicken Sie eine Bestellung per E-Mail oder speichern Sie sie als Angebot.
- 5 Verwenden Sie das Symbol 菌 , um einen Artikel in der Bestellung zu entfernen.
- Zeigen Sie den Gesamtpreis der Bestellung an.

#### DMS-INTEGRATION

Microcat Pro unterstützt ausschließlich Server-Installationen für die DMS-Integration unter Verwendung von Stapel- und MMP-Verbindungen.

Für andere Typen von DMS-Verbindungen öffnen Sie über Ihren Desktop-Computer die aktiven Anfragen oder gespeicherten Bestellungen, um Teile in Ihr DMS zu übertragen.

Wenden Sie sich an den Kundendienst, wenn Sie Hilfe bei der DMS-Integration brauchen.

# WICHTIGSTE FUNKTIONEN

## MICROCAT. PRO

### SCANNEN DER FG.-NR.

Tippen Sie auf das Symbol zum Scannen der Fg.-Nr., um das Fahrzeug Ihres Kunden ganz einfach zu identifizieren.

Sie können Fg.-Nr.-Strichcodes oder die vollständigen 17-stelligen Fg.-Nr. scannen. Nur in schwarz oder weiß angezeigte Fg.-Nr. können erfolgreich gescannt werden.

### **GLOBALE SUCHE**

Tippen Sie auf das Suchsymbol, um das Feld "Globale Suche" zu verwenden. Geben Sie einfach einen Teilecode, eine Teilebeschreibung, eine Teilenummer oder eine Baugruppe ein. Drücken Sie dann das Suchsymbol.

Sie können auch Beschreibungen mit mehreren Wörtern und mehrere Teilecodes eingeben.

### AKTIVE ANFRAGEN

Jedes Mal, wenn Sie ein Fahrzeug identifizieren und Teile bestellen, wird Ihre Anfrage als aktive Anfrage gespeichert. Alle aktiven Anfragen sind ebenso auf Ihrem Desktop-Computer verfügbar.

Das bedeutet, dass Sie auf Ihrem Tablet-PC und Desktop-Computer ganz einfach unter "Aktive Anfragen" auf eine Anfrage zugreifen können.

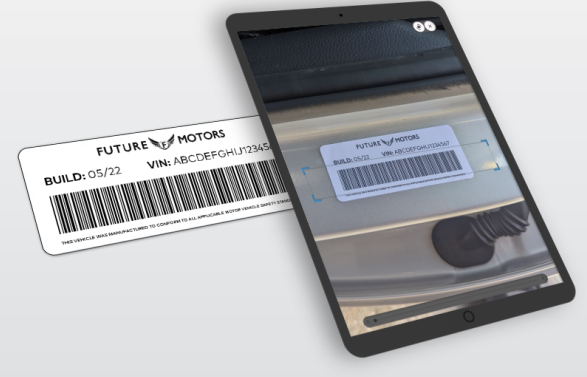

|   | - 14 |
|---|------|
| × | Q    |
|   | ×    |

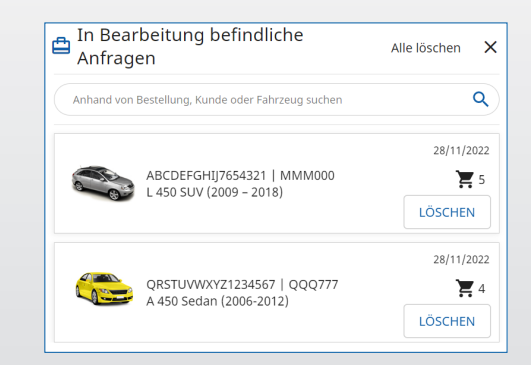